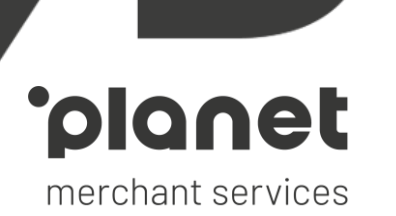

## Pay by Link

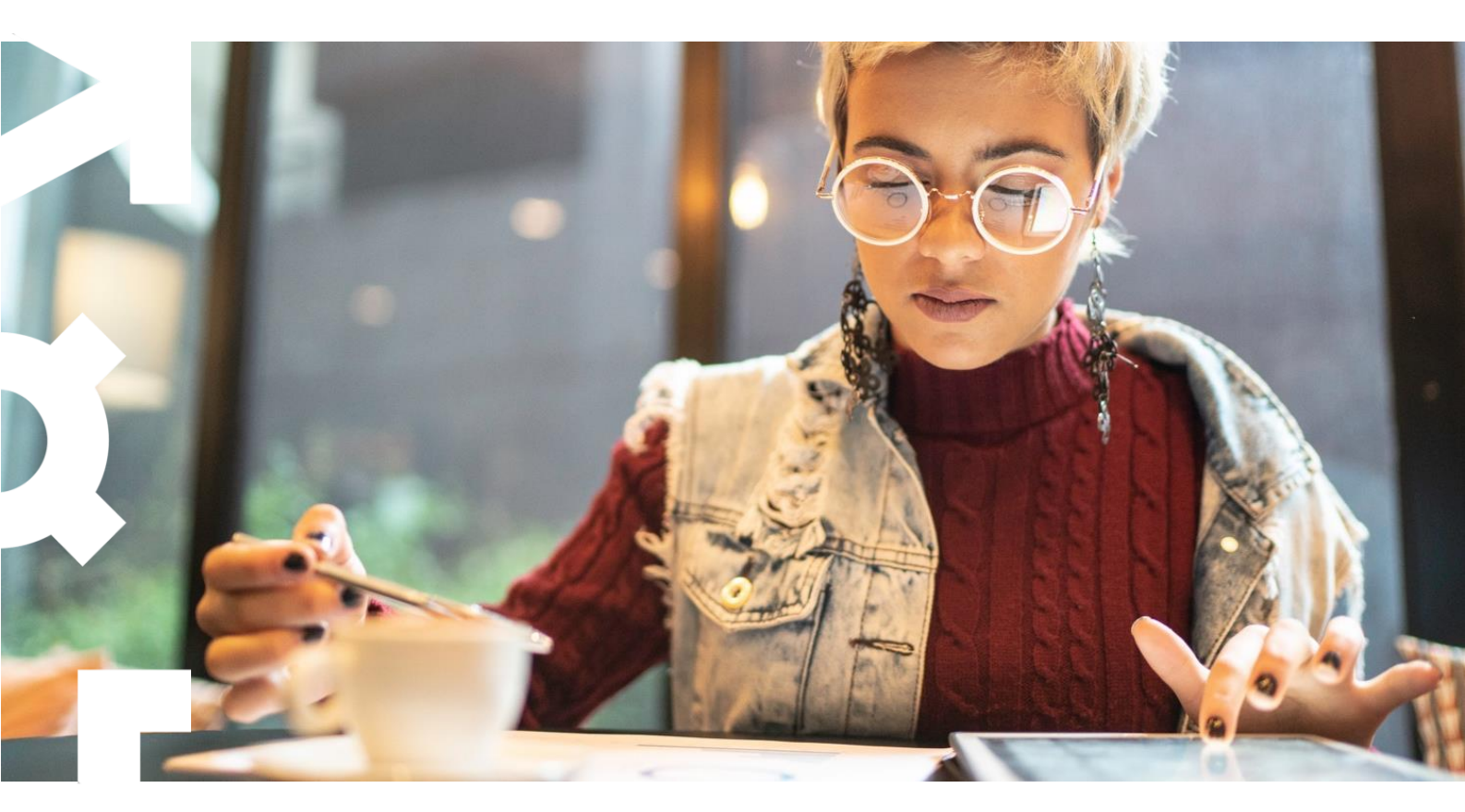

# User Guide

| 1.  | Access                                        | 2   |  |  |  |  |  |
|-----|-----------------------------------------------|-----|--|--|--|--|--|
| 2.  | Browse transactions history                   | 3   |  |  |  |  |  |
| 3.  | Create a transaction                          | 4   |  |  |  |  |  |
| 4.  | Share the transaction link / QR code          | .5  |  |  |  |  |  |
| 5.  | Refund a transaction                          | . 7 |  |  |  |  |  |
| 6.  | FAQ – Frequently Asked Questions              | 7   |  |  |  |  |  |
| Арр | Appendix: how customer completes the payment9 |     |  |  |  |  |  |

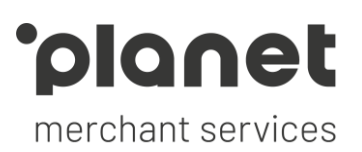

#### 1. Access

Open a browser on desktop or mobile device, go to Pay by Link URL <u>https://invoice.citconpay.com/login</u> and enter username and password provided by Planet Merchant Support.

From this screen, you also have the possibility to click on Forgot your password? if you need to reset your password. An email will be sent to you with instructions to complete password reset.

After logging into Pay by Link, the home screen will be displayed, which is divided in two separate sections, as described below.

| Section to<br>create a new<br>transaction |                           |                              | ceate a Transaction<br>(EUR):<br>1234 |                 |                 |        |
|-------------------------------------------|---------------------------|------------------------------|---------------------------------------|-----------------|-----------------|--------|
| ſ                                         | Show 10 ¢ entries         |                              |                                       |                 | Sear            | ch:    |
|                                           | Link ID                   | Creation Time(UTC-<br>08:00) | Transaction Time(UTC-08:00) 🍦 Amou    | Int & Reference | 🌵 Type 🌼 Method | 0 Note |
|                                           |                           | From To                      | From To From                          | То              |                 |        |
| Section to look                           | d40d44843987ea5be4bb1a767 | 2020-03-10 19:08:00          | 0.01                                  | TEST123456      | unpaid          | Delete |
| up previously                             | 6af51e7e9fac1b0a8b2ce7ad7 | 2020-03-10 06:50:51          | 2020-03-10 06:55:26 0.01              | Elletest1155    | charge 支        |        |
| created                                   | 674d7abbcad893f871346e05f | 2020-03-09 09:29:23          | 0.01                                  | Test            | unpaid          | Delete |
| transactions                              | b73c712daedbaa9c43867fb59 | 2020-03-09 09:25:11          | 0.01                                  | Wei iPhone t    | est unpaid      | Delete |
| and their                                 | 16dd160573c3f9cff659ea9f7 | 2020-03-06 15:30:37          | 0.02                                  | aaa             | unpaid          | Delete |
| current status                            | Obfe95faad51c180524eee71b | 2020-03-06 15:29:16          | 0.01                                  | 123             | unpaid          | Delete |
|                                           | fb6d33e05caf1351993da060a | 2020-03-06 13:40:47          | 100                                   | abcd            | unpaid          | Delete |
|                                           | 40306556dd76fa2b31b499626 | 2020-03-06 11:58:13          | 0.1                                   | test_demo       | unpaid          | Delete |
|                                           | 919362575adfc5ba802670f89 | 2020-03-06 11:58:13          | 0.1                                   | test_demo       | unpaid          | Delete |
|                                           | ac30e91c31c39239a21eeeb7a | 2020-03-06 11:58:13          | 0.1                                   | test_demo       | unpaid          | Delete |

Login

Password:

.....

Reset your password | Forgot your password?

Username or Email: test

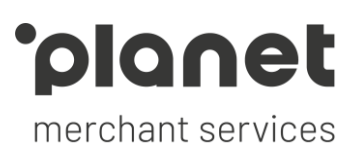

#### 2. Browse transactions history

| Show 10 + entries |                              |                                        |           | Search:                |
|-------------------|------------------------------|----------------------------------------|-----------|------------------------|
| Link ID           | Creation Time(UTC-<br>08:00) | ▼ Transaction Time(UTC-08:00) ♦ Amount | Reference | 🕆 Type 💠 Mathod 🔶 Note |
|                   | From To                      | From To From To                        |           |                        |
|                   |                              |                                        |           |                        |

You can search request by creation time, transaction time and amount

You can also search by reference, type (charge and unpaid) and method (WeChatPay, Alipay) in search field

| Show 10 \$ entries          |           |                        |        |       |              |           |       |       |                 |             |              |        | Sear   | ch: charge    |
|-----------------------------|-----------|------------------------|--------|-------|--------------|-----------|-------|-------|-----------------|-------------|--------------|--------|--------|---------------|
| Link ID                     | Cr4<br>08 | eatio<br>:00)<br>20-03 | n Time | e(UTC | -            | • 1       | ransa | ction | Time(UTC-08:00) | Amount<br>4 | Reference    | † Type | Method | Note          |
| 131263fe38ae8cb6e4b87777d   | 20        | 0<br>511               | Mo     | Mar   | rch 20<br>We | 020<br>Th | Fr    | 0     | 11:30:32        | 0.01        | Elletest1154 | charge | Ø      |               |
| 060aec70aa15e33e3d1568c46   | 20        | 1                      | 2      | 3     | 4            | 5         | 6     | 7     | 02:38:48        | 0.01        | aaaaaaaaaa   | charge | Ø      |               |
| b05df80fb55d58851094e72bc   | 20        | 15                     | 16     | 17    | 18           | 19        | 20    | 21    | 02:36:02        | 0.01        | aaaaaaaaaa   | charge | æ      |               |
| Link ID                     | Cr        | 29                     | 30     | 31    | 20           | 20        | 27    | 20    | Time(UTC-08:00) | Amount      | Reference    | Туре   | Method | Note          |
| Showing 1 to 3 of 3 entries |           |                        |        |       |              |           |       |       |                 |             |              |        |        | Previous 1 Ne |

Link ID Represents the identifier for the payment request. When you contact Planet to get support on a Pay by Link, please refer to this ID. Creation time Date and time you have created the request. Transaction time Date and time the payment is completed successfully. Amount Transaction amount in Euro and in decimals. Reference The reference you've entered when creating the request. Type Current status of transaction: unpaid, if the payment has not been completed yet by the customer charge, if the payment has been successfully completed by the customer ٠ Please note. You could find several rows referring to the same order, depending on payment methods that user attempted to use. To consider a payment successful, you need to have at least one row in "charge" status. For further information and samples, refer to question no. 1 in FAQ section. Method Method that has been used by customer to complete the payment: 🧹 🛛 WeChat Pay Alipay Note Memo field - currently not used.

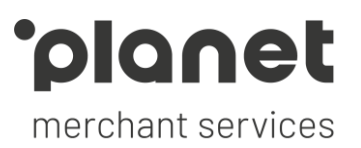

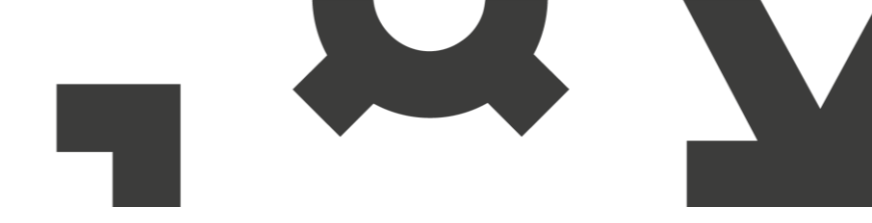

#### 3. Create a transaction

To create a request for payment, fill in the **Create a Transaction** form displayed right after logging in.

| 1 Amount (EUR) – the amount to be paid<br>customer, in Euro and in decimal form<br>using the point (period) as decimal<br>separator, for example: 10.00 or 199.9 | 9. <b>Create a Transaction</b>    |
|----------------------------------------------------------------------------------------------------|-----------------------------------|
| 2 <b>Reference</b> (optional, max 32 characte                                                                                                    | Amount (EUR):                     |
| this is your internal tracking id of the                                                                                                    | XXX                               |
| order/transaction. Usually, it's your or                                                                                                    | Reference:                        |
| number, case number, etc. This field                                                                                                    | ABCD1234                          |
| should be unique across all your                                                                                                    |                                   |
| transactions.                                                                                                    | Click to create a new transaction |

Once a transaction request for payment is created, a one-time link and QR code will be generated.

| Create a               | Iransaction                   |        |                 |
|------------------------|-------------------------------|--------|-----------------|
| 0.01                   |                               |        |                 |
| Reference:             |                               |        |                 |
| TEST1234               |                               |        | New Transaction |
|                        |                               |        |                 |
| Amount:                | €0.01                         |        |                 |
| Reference:             | TEST1234                      |        | 122             |
| Creation date/time:    | 2020-03-10 14:27:13           |        |                 |
| https://uat.citcoppay/ | com/invoice/landing?g=c96e696 | 562c5a | In Said         |

١

The created link will be valid for customer to complete payment within 3 days.

The link will lead customers to a check out page:

|                             | Payment Options   |        |     |
|-----------------------------|-------------------|--------|-----|
| Amount<br>€0.01 EUR         | Wechat Pay 🔗 微信支付 | Alipay | 支加家 |
| Company<br>sandbox_CUP Demo |                   |        |     |
| Reference<br>TEST12345      |                   |        |     |

i

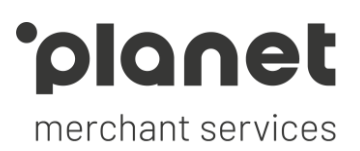

#### 4. Share the transaction link / QR code

Share the link by email directly from the Pay by Link interface, customizing content and sender address. Desktop PC Mobile devices You can do it on: Insert customer's email Recipient(s) Email: customer@emailaddress.com address Sender Name Test sender Your payment link is ready test@planetpayment.com Your name and email Email Subject: Test sender < test@planetpayment.com> address can be Email Body customized • Formats - B I Hello Hello, 你好, A standard message will 你好, be prepopulated by Please make a payment to the order by using the following Please make a payment to the order by using the following link: 请点击以下链接进行支付: default, but if needed it link: 请点击以下链接进行支付: https://uat.citconpay.com/invoice/landing?q=94d96c0777c233683848ce2e6 can be customized https://uat.citconpay.com/invo We support Alipay/Wechatpay g=94d96c0777c233683848ce2 e6 我们支持支付宝/微信等方式进行支付 Thank you! nd Email 谢谢! Share the link by email using an external email application such as Outlook or Gmail. Mobile devices **Desktop PC** You can do it on: screens below refer to Android and iOS experience android 🚈 ☆ aut.citconpay.com/invc 1 : New messag То Create a Create a Create a Transaction Transaction Transaction Subject https://uat.citconpay.com/invoice/landing? g=702a5d93712ad15f71dcce30d Huawei Share 0.01 0.01 TEST-LC-23 TEST-LC-23 D 0 €0,01 €0,01 Amount: ¢ ۲ œ J Reference: TEST-LC-23 Reference: TEST-LC-23 e<sup>3</sup> r<sup>4</sup> t<sup>5</sup> y<sup>6</sup> u<sup>7</sup> i<sup>8</sup> o<sup>9</sup> p<sup>6</sup> 2020-06-29 q w 5 ... y SI 08:01:45 Co sd fghjkl а z x c v b n m 🕅  $\hat{\mathbf{A}}$ 🕁 Save QR 🛛 📽 Share by Email لع Save QR 🕹 Share by Email CANCEL ?123 0 0 EN • IT First tap on "Select all" and Complete the email with Long press on URL/link Select the email app to be then tap on "Share" used for sharing the link customized text Í iOS Create a Transaction Create a Transaction Create a Transaction **New Message** 0.01 0.01 0.01 TEST-LC-2 TEST-LC-21 TEST-LC-21 Cc/Bcc €0,01 €0,01 TEST-LC-2 TEST-LC-21 tps://uat.citconpay.com/invoice/landing? q=1d6c5a7c356f965c678418c24 2020-06-29 07:55:49 Sent from my iPhone Save QR & Share by Email ↓ Save QR P Copy Show 10 entrie Show 10 entrie Save to Files 8 Д Save to Pinterest Long press on URL/link and Select the email app to be Complete the email with Tap on "Share..."

used for sharing the link

select the entire link

customized text

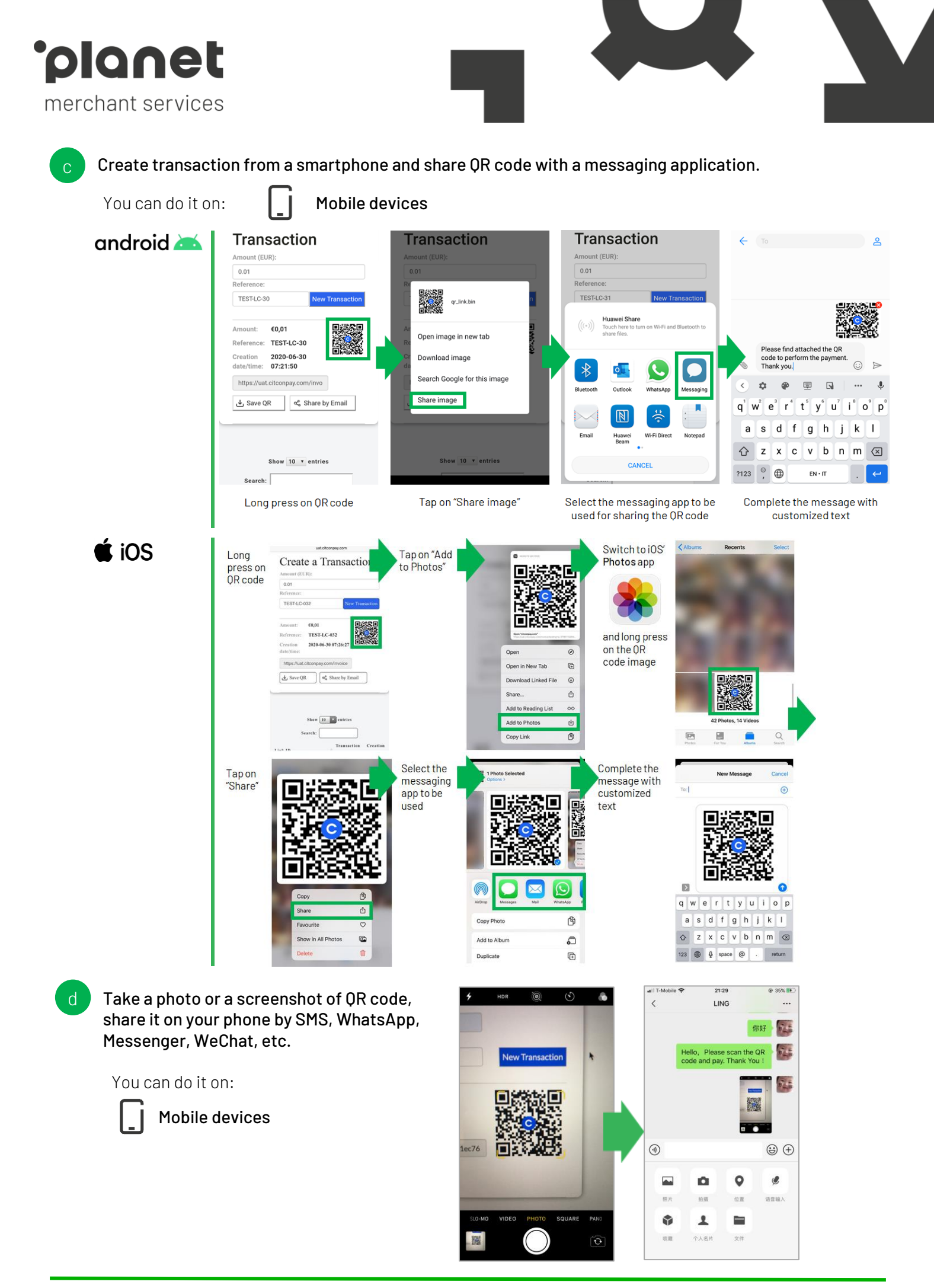

planet merchant services

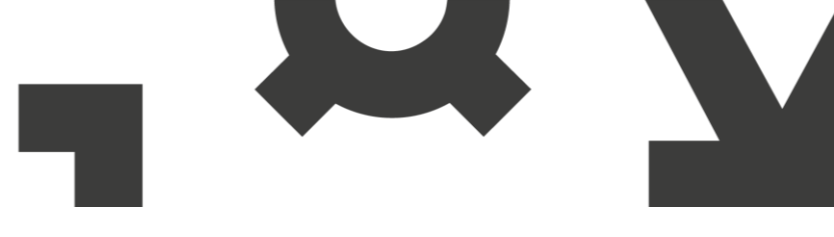

#### 5. Refund a transaction

In case you need to refund totally or partially a transaction that have already been paid, you can proceed using Planet Pay Dashboard website, available at <u>https://dashboard2.citconpay.com</u>.

For further instruction related to refund process, please refer to **Planet Pay Dashboard User Guide**.

#### 6. FAQ - Frequently Asked Questions

#### 1. Why I find multiple lines for the same payment link?

In case that the user attempts to complete a payment with one method and then change his mind and completes the payment with another method, the transaction history will show two different records. You can identify that both the lines belong to the same payment link by checking their *Link ID*, that will be identical. In this case, only one of the two records will be in "charge" status and it's the one that represented the successfully completed payment, while the other entry line remains in "unpaid" status and represents the failed attempt.

| Link ID                   | 🖨 Transaction ID          | Creation Time(UTC-<br>08:00) | Transaction Time(UTC-08:00) | 🖨 Amount | Reference      | Type 🍦 Method |
|---------------------------|---------------------------|------------------------------|-----------------------------|----------|----------------|---------------|
|                           |                           | From To                      | From To                     | From     |                |               |
| ca4cf8d2568b29286ec3b6761 | 098ba5043bdeb17dbe97034c3 | 2020-06-23 01:26:37          | 2020-06-23 01:27:00         | 0.01     | TEST-LC-23-003 | charge 虔      |
| ca4cf8d2568b29286ec3b6761 | 592eb7b01f663aacea4e68153 | 2020-06-23 01:24:44          |                             | 0.01     | TEST-LC-23-003 | unpaid        |

2. My customer reports that the error message "Please contact the merchant to request a new payment session" is being displayed after clicking on payment link or scanning the QR Code.

When this message is displayed, you will just need to generate a new payment link and share it with the customer again, as the original one is expired. When a payment link is created, it is valid for 3 days and then expires, returning the error reported above in case a payment is subsequently attempted.

3. My customer reports that the error message "This transaction has been closed" is being displayed after clicking on payment link or scanning the QR Code.

When this message is displayed, there are two possibilities:

- a successful payment has already been registered for the payment link or
- the payment link was deleted before a successful payment was actually processed

Please double check in your transactions history that:

- you have one line in "charge" status, confirming that the payment has been already completed or
- the link ID provided by the customer still exists in your history.

### 4. I've completed a refund using Planet Pay Dashboard but checking on Pay by Link transactions history the status still appears to be "charge".

Please note that transaction status is not updated back in Pay by Link transactions history, so to understand if a transaction has been refunded or not you have to refer to Planet Pay Dashboard only and check that you can find a transaction with type "refund\_dashboard" with the amount of refund.

5. While creating a new transaction, I get the error message "Please enter a valid amount in X.XX format".

Please double check that the amount has been entered with the point (period) as decimal separator (example: **1000.99**), as the application only allows this format. In some regions, the comma is used by default depending on operating system's regional settings and this could cause the error.

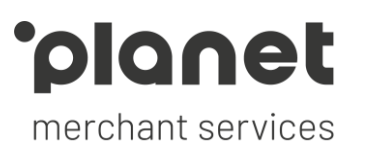

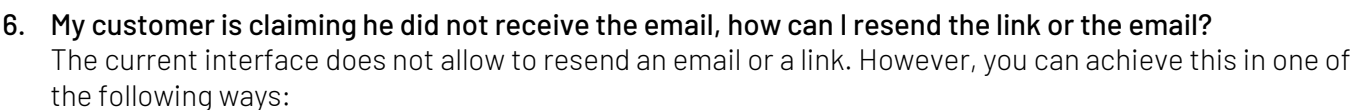

- delete the old transaction and create a new one: this is the simplest and recommended option;
- or, follow these instructions:
  - copy the link ID of the relevant transaction
  - add it to the end of the following URL (replacing xxxxx): https://invoice.citconpay.com/invoice/landing?q=xxxxx so, for example, if you link ID is 7755c4f542e0f5f9dc5c3e0cd, you will get: https://invoice.citconpay.com/invoice/landing?q=7755c4f542e0f5f9dc5c3e0cd
  - email this URL using an external mail client
- 7. How do I come back to the transaction main menu (transaction history) after creating a transaction? Currently, the interface does not have a link that takes you back to the main menu. We recommend bookmarking the main menu link (<u>https://invoice.citconpay.com/invoice/index</u>) and clicking on the bookmark to return to the main menu.
- 8. How do I "reset" the "Create Transaction" menu after creating a transaction? Currently, the interface does not have an option to reset. You can still create a new transaction by entering the transaction amount and reference and then clicking on "New Transaction". This will refresh the screen with the new link / QR code.
- 9. Attempting to execute a refund on Planet Pay Dashboard, I get the error "Refund amount cannot be greater than today's overall payment amount".

This error is returned as the system allows to perform refund transactions for a total maximum amount equal to current day's accumulated payments amounts, to avoid incurring in a daily negative balance. You can retry to perform again the refund transaction when the day's balance is enough or get in touch with Planet Merchant support.

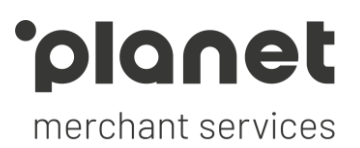

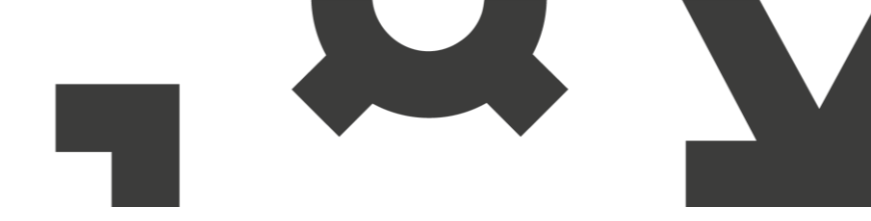

#### Appendix: how customer completes the payment

When customers scan QR code or click the link on a computer or a mobile device, they will be directed into check out page. The customer can then choose between WeChat Pay or Alipay.

| Ch                       | eck Out                   | Payment    | Ontions                  |                           |             |                                                              |
|--------------------------|---------------------------|------------|--------------------------|---------------------------|-------------|--------------------------------------------------------------|
| Am<br>€0.                | ount<br>D1 EUR            | Wechat P   | ay 😪 微信支付                | Alipay                    | 支付宝         |                                                              |
| Cor<br>san               | npany<br>dbox_CUP Demo    |            |                          |                           |             |                                                              |
| Ref                      | erence<br>ST12345         |            |                          |                           |             |                                                              |
|                          |                           |            |                          |                           |             |                                                              |
| 2                        | can with wechat to pa     | iy         |                          | Scan with Alipay          | to pay      | mclient.alipay.com/hor                                       |
| Amount in EUR            | €0,01                     | (治約回       | Amount in EUR            | €0,01                     | 回接影響        |                                                              |
| EUR to RMB Exchange Rate | 8.045821                  | 91 X N H H | EUR to RMB Exchange Rate | 8.045821                  | in in Child | 支付定                                                          |
| Amount in RMB            | CN¥0.08                   | - <b></b>  | Amount in RMB            | CN¥0.08                   |             | ALIPAY                                                       |
| Company                  | PLANET E-COMM EUR         | 남쪽 16일     | Company                  | PLANET E-COMM EUR         | <u> </u>    | 1.如果未安装文付堂APP,请先 <b>点这里下<br/>宝APP</b> 并完成安装,再点击「使用支付宝<br>款」; |
| Merchant Order ID        | TEST1234                  | - 140 I    | Merchant Order ID        | TEST1234                  | E 1949      | 2.如果无法打开支付至APP,请点击「握当<br>付款」;<br>3.如果你已完成付款,请点击「已完成付款        |
| Order ID                 | efacddd01fb1b03d2d8907e7a |            | Order ID                 | efacddd01fb1b03d2d8907e7a |             | 使用支付宝APP付款                                                   |
|                          |                           |            |                          |                           |             | 继续浏览器付款                                                      |
|                          | Show me how               |            |                          | Show me how               |             | 已完成付款                                                        |
|                          |                           |            |                          |                           |             |                                                              |

For each payment method, a "Show me how" button is available so that customer can obtain further instruction on what needs to be done on Alipay or WeChat app to complete the payment.

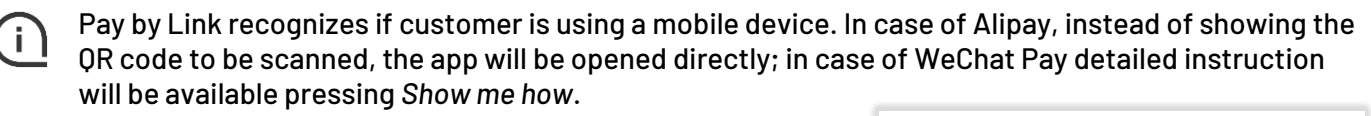

Once the payment is approved, the customer will land on a success confirmation page.

| Yo | ur pa | ayme | nt is su | ccessful. |  |
|----|-------|------|----------|-----------|--|
|    |       |      |          |           |  |

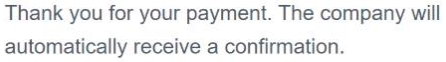

Done

The status of this request for payment on the history table is updated to **"charge"** and next to this label you will be able to see with which method your customer paid.

| Link ID                   | Creation Time(UTC-<br>08:00) | ▼ Transaction Time(UTC-08:00) ♦ | Amount  | Reference    | 🔷 Type 🔹 Method |
|---------------------------|------------------------------|---------------------------------|---------|--------------|-----------------|
|                           | From To                      | From To                         | From To |              |                 |
| 131263fe38ae8cb6e4b87777d | 2020-03-04 11:09:46          | 2020-03-04 11:30:32             | 0.01    | Elletest1154 | charge          |